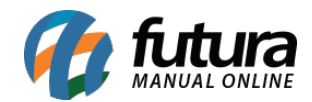

Sistema: Gourmet Server

Caminho: <u>Cadastros>Estoque>Serviço</u>

Referência: FGS08

Versão: 2016.03.14

**Como funciona:** O Menu *Cadastro de Serviço* é utilizado para cadastrar os serviços prestados pelo estabelecimento, tais como taxas de serviço, entrega e couvert.

Acesse o caminho indicado acima, clique em *F2 Novo* e o sistema abrirá a tela abaixo:

| Cadastro de Serviços ×                         |                                                 |         |       |  |  |                                        |  |
|------------------------------------------------|-------------------------------------------------|---------|-------|--|--|----------------------------------------|--|
| F2 Novo F3 Editar Exduir F10 Gravar Cancelar   |                                                 |         |       |  |  |                                        |  |
| Consulta Cadastro Fiscal                       |                                                 |         |       |  |  |                                        |  |
| Codigo Interno                                 | o 14103 Status Ativo Dt. de Cadastro 23/02/2016 |         |       |  |  | Codigo do Serviço<br>Codigo de Servico |  |
| Тіро                                           | 09 - Servico 🗸                                  |         |       |  |  | 14103                                  |  |
| Descricao                                      | DELIVERY                                        |         |       |  |  |                                        |  |
| Lista Servico                                  |                                                 |         |       |  |  |                                        |  |
| Grupo Subgrupo                                 |                                                 |         |       |  |  |                                        |  |
| Observacao                                     | Gerar Novo Codigo do Servico                    |         |       |  |  |                                        |  |
|                                                |                                                 |         |       |  |  | Ultimas Vendas                         |  |
| Tabela de Preco 0,000                          |                                                 |         |       |  |  |                                        |  |
| Tabela Lucro (%)                               |                                                 | Valor   |       |  |  |                                        |  |
| TABELA PREÇO 01 100,0<br>TABELA PREÇO 02 100.0 |                                                 | 100,000 | 5,000 |  |  |                                        |  |
| 100,000                                        |                                                 | 100/000 | 2,000 |  |  |                                        |  |
|                                                |                                                 |         |       |  |  |                                        |  |
|                                                |                                                 |         |       |  |  |                                        |  |
|                                                |                                                 |         |       |  |  |                                        |  |
|                                                |                                                 |         |       |  |  |                                        |  |
|                                                |                                                 |         |       |  |  |                                        |  |
|                                                |                                                 |         |       |  |  |                                        |  |
| Faixa de Valor Comissao [Alt + C]              |                                                 |         |       |  |  |                                        |  |
| Valor ate Comissao %                           |                                                 |         |       |  |  |                                        |  |
| ▶ 999.999                                      | 99,990 0,000                                    |         |       |  |  |                                        |  |
|                                                |                                                 |         |       |  |  |                                        |  |
|                                                |                                                 |         |       |  |  |                                        |  |

Descrição: Insira a descrição do serviço.

Tabela de Preço: Digite o valor do serviço prestado.

Após inserir as informações clique em *F10 Gravar* para finalizar o cadastro.